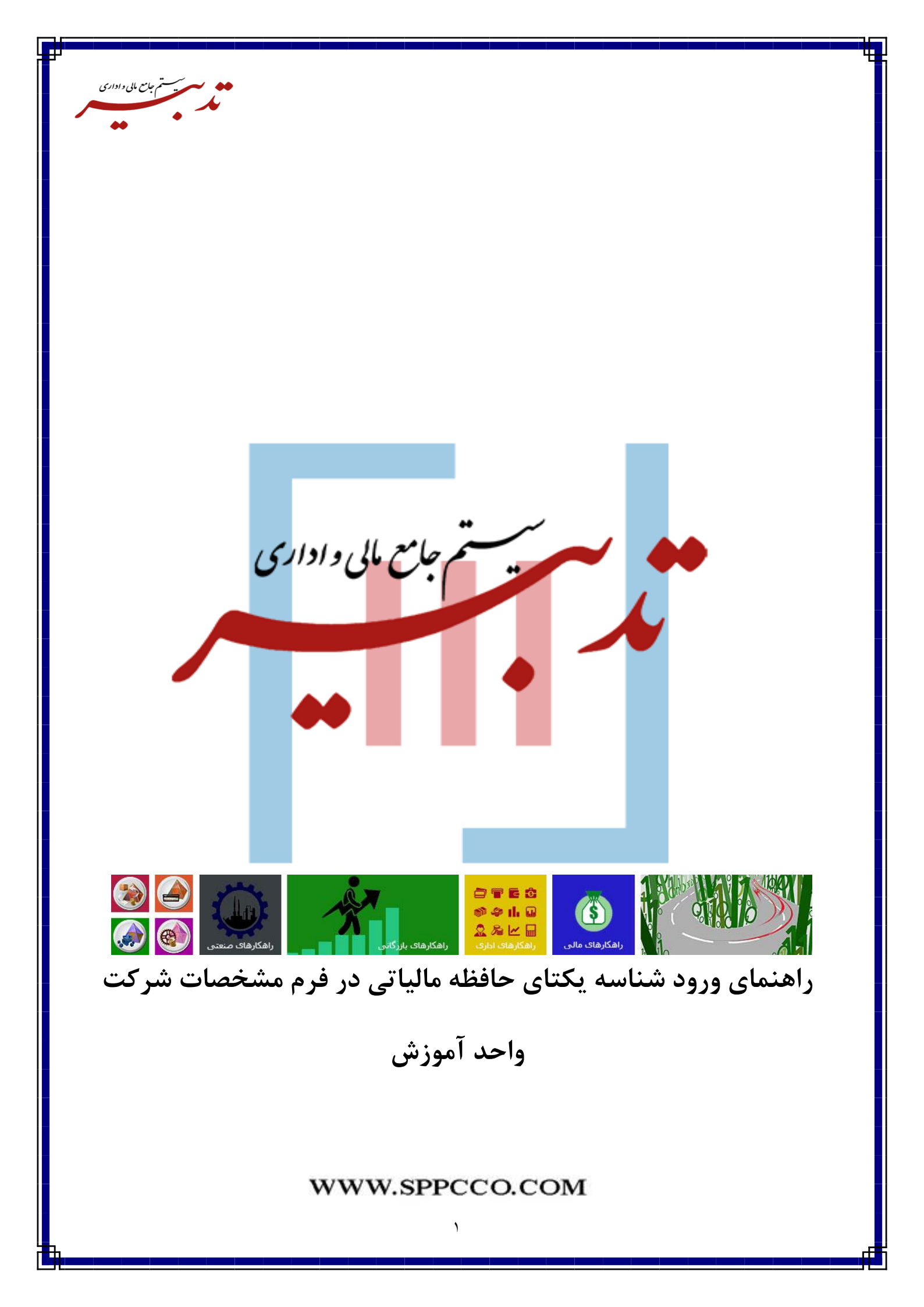

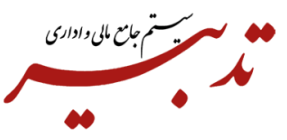

در فرم "مشخصات شرکت"، فیلد "شناسه یکتای حافظه مالیاتی" وجود دارد. بعد از دریافت کلید خصوصی و عمومی، میبایست نسبت به دریافت شناسه یکتای حافظه مالیاتی ۶ رقمی اقدام کنید. در نهایت شماره منحصر به فرد مالیاتی با شناسه یکتا در سامانه مودیان، به ازای هر صورتحساب تولید شده و به صورت منحصر به فرد، به آن صورتحساب تخصیص داده می شود.

ساختار شماره منحصر به فرد مالیاتی، از چهار مولفه با طول ثابت تشکیل شده است، طول شماره منحصر به فرد مالیاتی، ۲۲ کاراکتر و به صورت ثابت میباشد. جزئیات این شماره به شرح زیر میباشد:

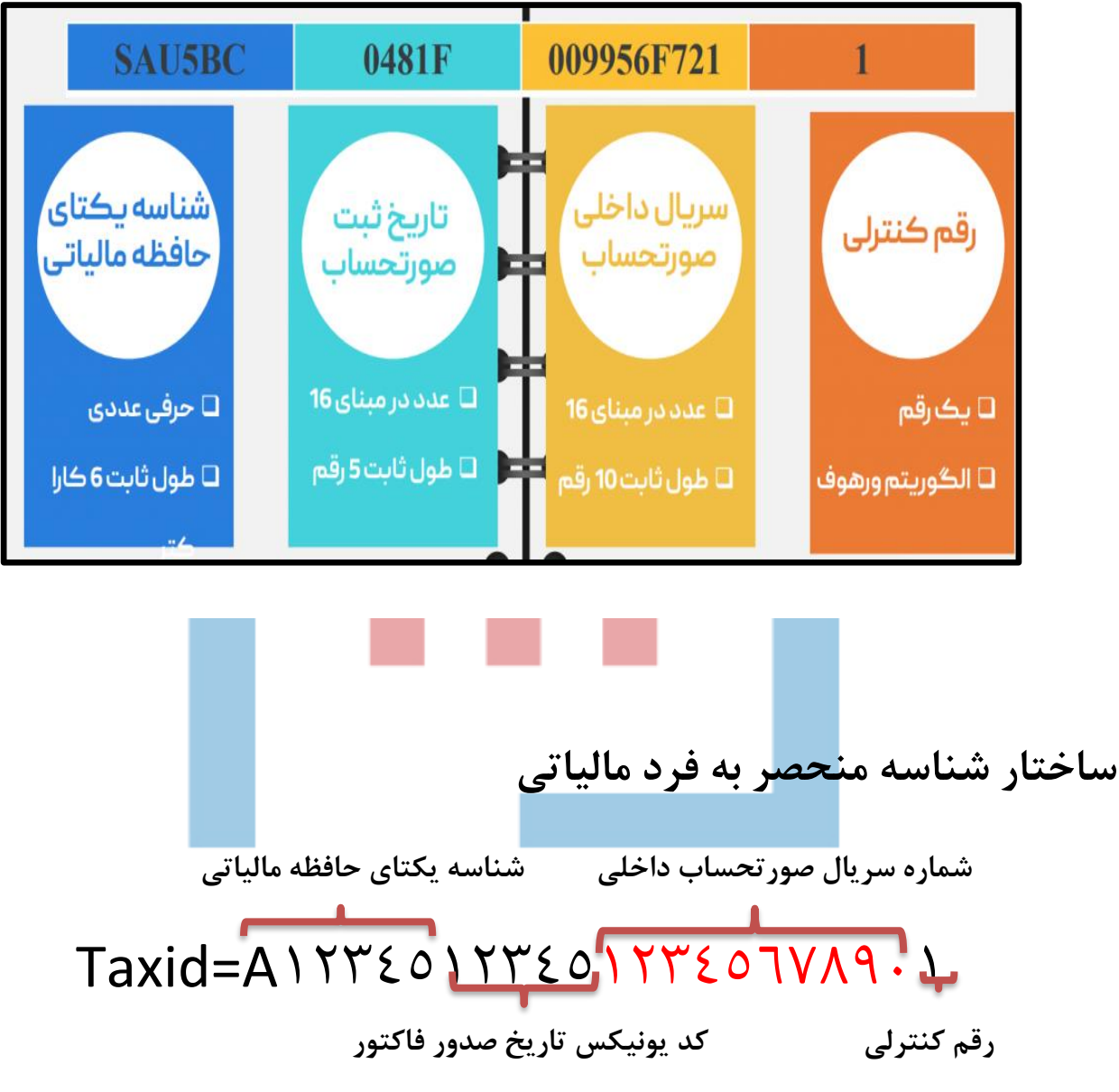

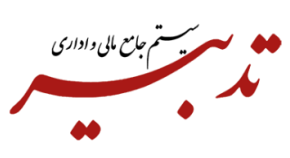

همچنین برای هر یک از اشخاص حقوقی/ حقیقی تعریف شده در نرم افزار تدبیر، میبایست شناسه ملی/ کد ملی را در فرم مشخصات شرکت در فیلد "شماره ثبت/ کد ملی" وارد نمایید.

| ć                                   |                                                                                                    |
|-------------------------------------|----------------------------------------------------------------------------------------------------|
| شماره پرونده مالیاتی:               | آدرس:                                                                                                    |
| 100.000                             | <ol> <li>We will prove the rate of the second second s</li></ol> |
| نوع اصلی شخصیت کارفرما:             | توضيحات:                                                                                                    |
| <ul> <li>حقوقی غیر دولتی</li> </ul> | ارايه خدمات حسابدارئ                                                                                                    |
| لقب:                                | آرم (فايل Bitmap):                                                                                                    |
| <ul> <li>بخش خصوصی</li> </ul>       |                                                                                                    |
| استان:                              | شناسه یکتای حافظه مالیاتی:                                                                                                    |
| 1000                                | 80000                                                                                                    |
| شهرستان:                            | ىيىش نمايش:                                                                                                    |
| atrix                               |                                                                                                    |
| شهر:                                |                                                                                                    |
|                                     |                                                                                                    |
| كدپستى:                             |                                                                                                    |
| Reconstruction of                   | 🕢 🕢 راهنما 🔗 تایید 🄀 انصراف                                                                                                    |
|                                     | ،<br>شماره پرونده مالیاتی:<br>نوع اصلی شخصیت کارفرما:<br>- حقوقی غیر دولتی<br>استان:<br>- بخش خصوصی<br>استان:<br>شهریتان:<br>شهر:<br>کدپستی:<br>کدپستی:                                                                                                    |

**نکته ۱** – شماره ثبت در فرم مشخصات شرکت، معادل همان شناسه ملی اشخاص حقوقی است و شناسه ملی عینا باید در این فیلد وارد گردد.

**نکته ۲** – در فرم مشخصات شرکت، ورود شماره ثبت/ کد ملی، الزامی میباشد. طول کد وارد شده در این فیلد میبایست "فقط ۱۱ یا ۱۴ رقم" باشد.

**نکته ۳**- درصورتی که در فرم مشخصات شرکت، "شناسه یکتای حافظه مالیاتی" وارد نشده باشد، هنگام تهیه گزارش سامانه مودیان، سیستم با نمایش پیام خطا از ادامه عملیات جلوگیری مینماید:

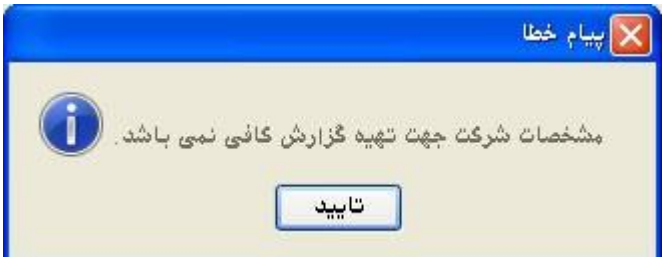